## T R BMW PERFORMANCE ENGINEERING

## INSTALLATION INSTRUCTIONS FOR THE TRM MS41 FLASHER-LOGGER SOFTWARE

## Setup in Windows XP:

- extract TRM-Flasher.zip
  - (TRM-Flasher.zip contains "trmbmw" and "TRM Flasher Logger Maintenance") install .NET framework 3.5
  - (http://www.microsoft.com/en-us/download/details.aspx?id=21)
- plug in TRM Flasher hardware
- Found New Hardware Wizard will pop up
- Select "No, not this time" when prompted if you should allow Windows Update to search
- Click Next
- Select "Install from a specific location"
- Click Next
- Check "Include this location in the search"
- Browse to the folder containing the file "trmbmw"
- Click OK
- Click Next
- Click Finish
- You should now be able to launch "TRM Flasher Logger Maintenance"
- Once launched, with the device plugged in, the device status should turn green and read "Device: Connected"

TRM TUNING – 1465 Ventura Drive. Cumming GA 30040 - (770) 904-5121

## Setup in Windows 7:

- extract TRM-Flasher.zip
  - (TRM-Flasher.zip contains "trmbmw" and "TRM Flasher Logger Maintenance")
- plug in TRM Flasher hardware
- Go to Device manager. (Start Menu -> right click on my computer -> click on "properties". click "Device Manager" on the left side menu.)
- Under "Other devices" will be TRM Flasher.
- Right click on "TRM Flasher" and select "Update Driver Software..."
- Click on "Browse my computer for driver software" and browse to the extracted TRM zip file.
- Click Next
- A box will appear stating that Windows can't verify the publisher of this driver software.
- Click "Install this driver software anyway"
- The driver will now install. Click Close when completed.

—

- You should now be able to launch "TRM Flasher Logger Maintenance"
- Once launched, with the device plugged in, the device status should turn green and read "Device: Connected"

If you have any questions please email us at: info@trmtuning.com